## 會友系統「問卷」: 靈修回報 (手機版)

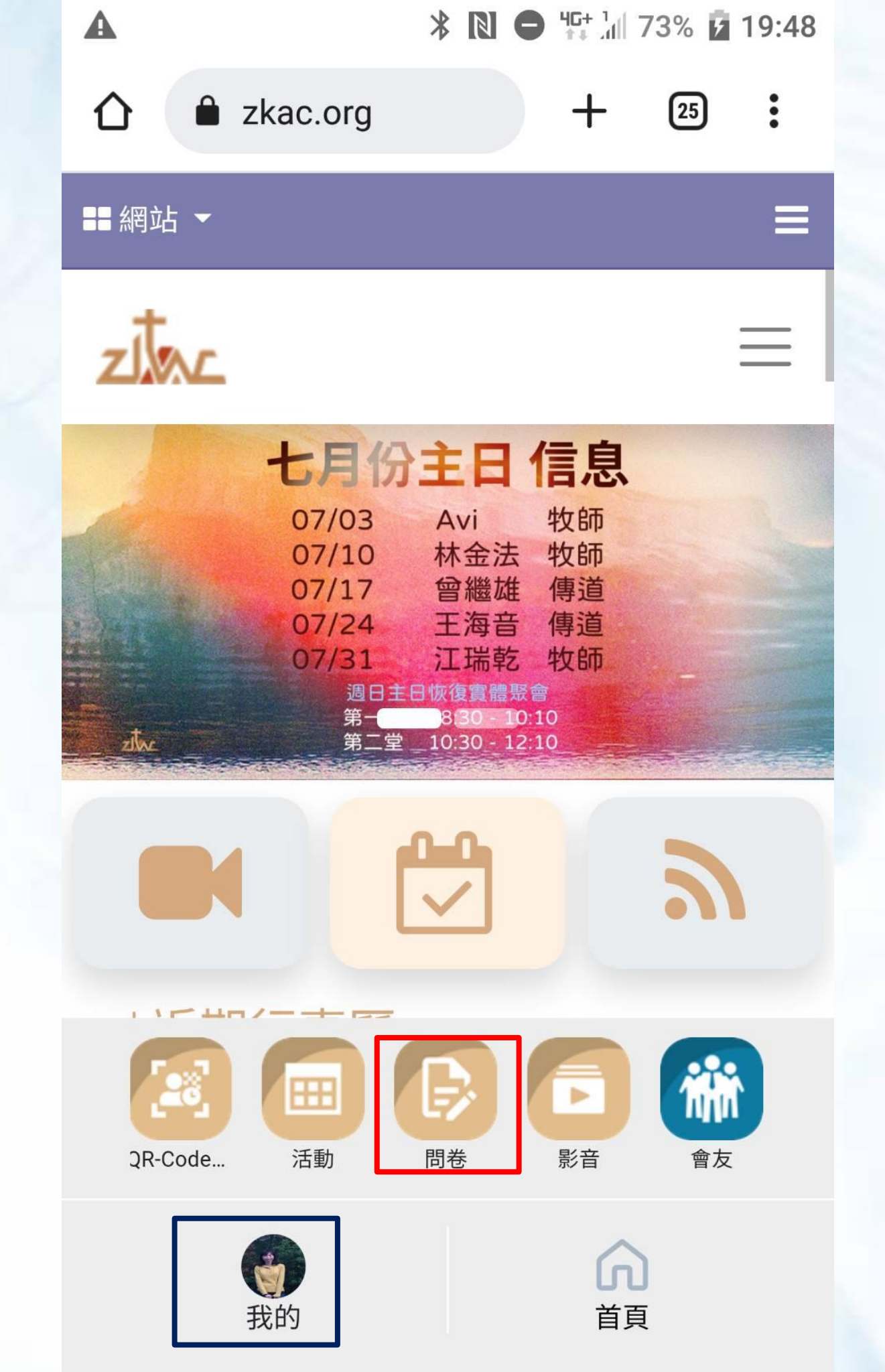

1.登入會友系統會 出現「我的」 2.個人資訊選單 點選「問卷」功能

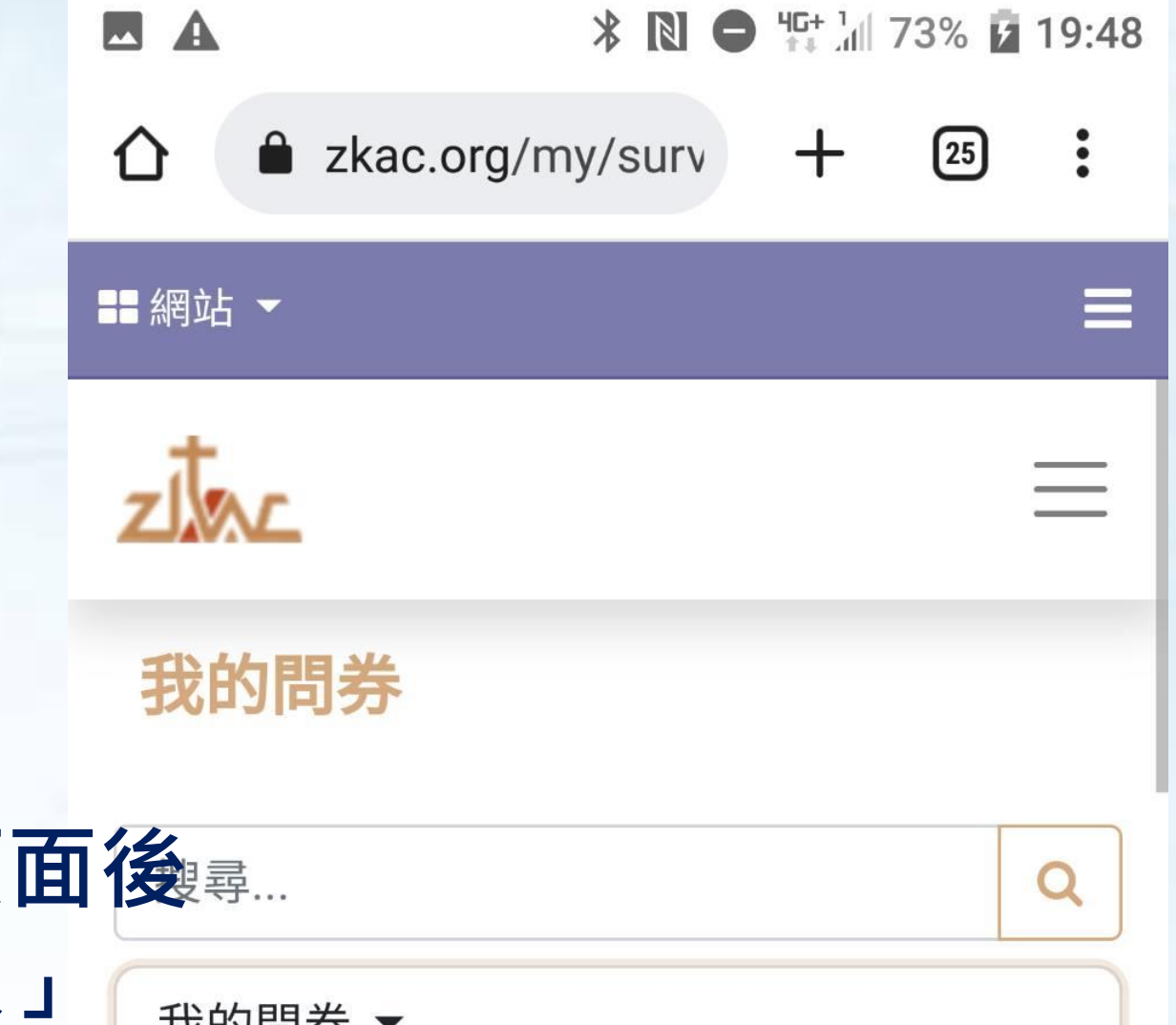

| 進入我的問卷頁面    | <b>经</b> 理尋 |  |
|-------------|-------------|--|
| 點選 ' 靈修回報 」 | 我的問券 ▼      |  |
|             | 靈修回報 未完成    |  |
|             | 小家新人申請表     |  |
|             | 全部          |  |
|             | 2022.07     |  |
|             | 31          |  |
|             |             |  |

▲ \* № ● ₩ 1/73% 2/19:50
▲ zkac.org/survey/{ + 25 :

功能的"點數"功能。

\* 八月靈修回報恢復正常,9月1日開始回報, 截止日為9月10日,靈修點數在9月11日發送到 個人功能的"點數"功能。

\* 靈修點數每1點折現金10元。

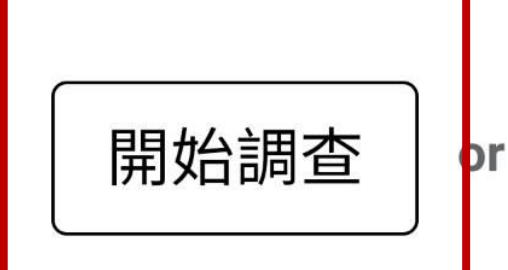

點選「開始調查」

or press Enter

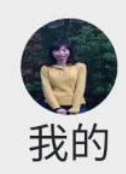

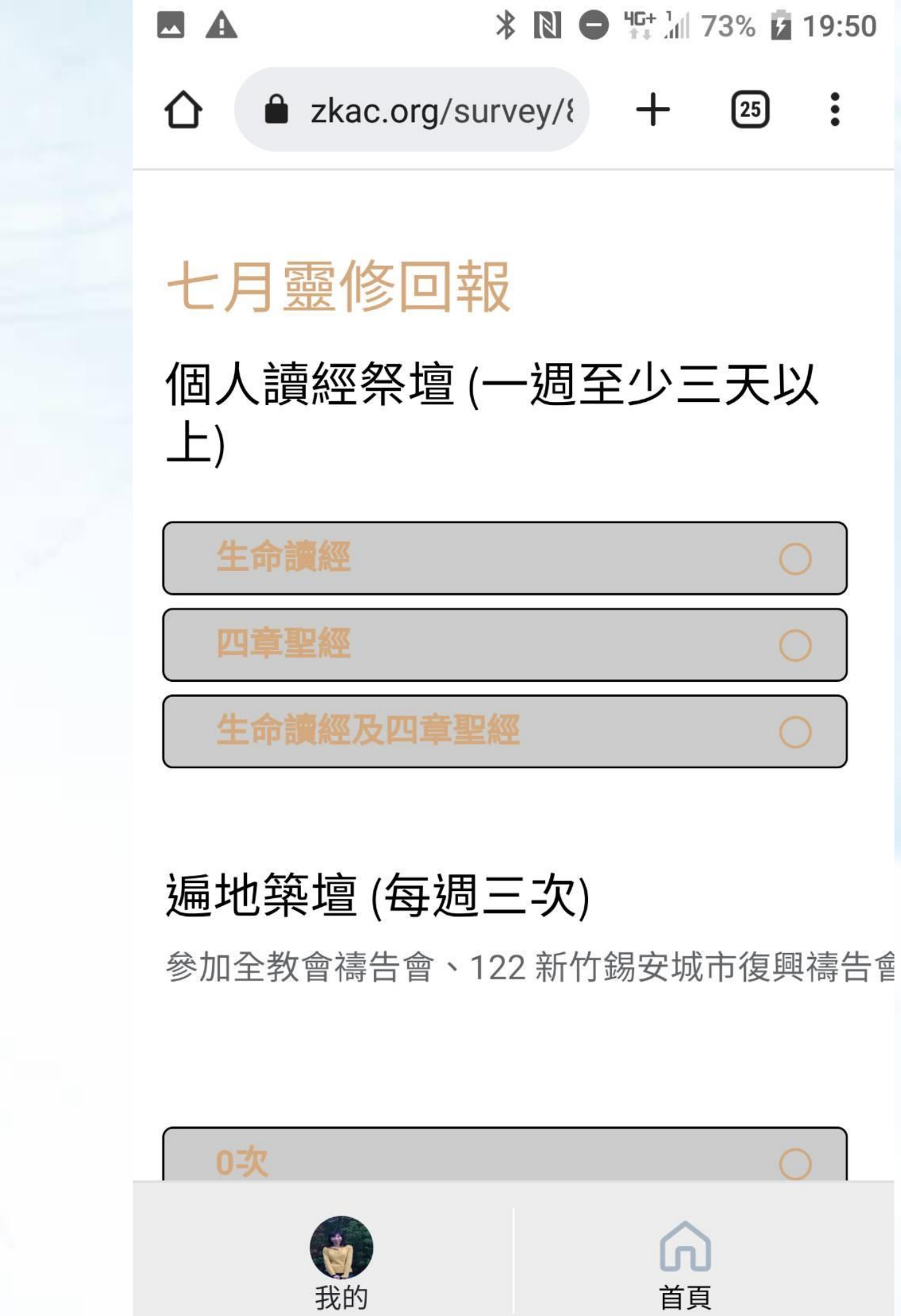

## 選擇完成的項目

|    | * 🛯 🗢             | 10 1<br>1 | 73% 💈 | 19:50 |
|----|-------------------|-----------|-------|-------|
|    | zkac.org/survey/{ | +         | 25    | :     |
| 17 |                   |           | Ç     |       |
| 2次 |                   |           | С     |       |
| 3次 |                   |           | С     |       |
| 4次 |                   |           | С     |       |
| 5次 |                   |           | С     |       |

## 填寫完成 點選「提交」

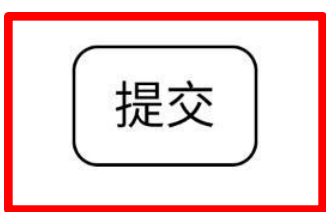

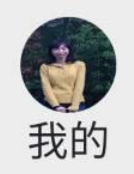

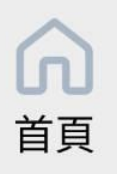

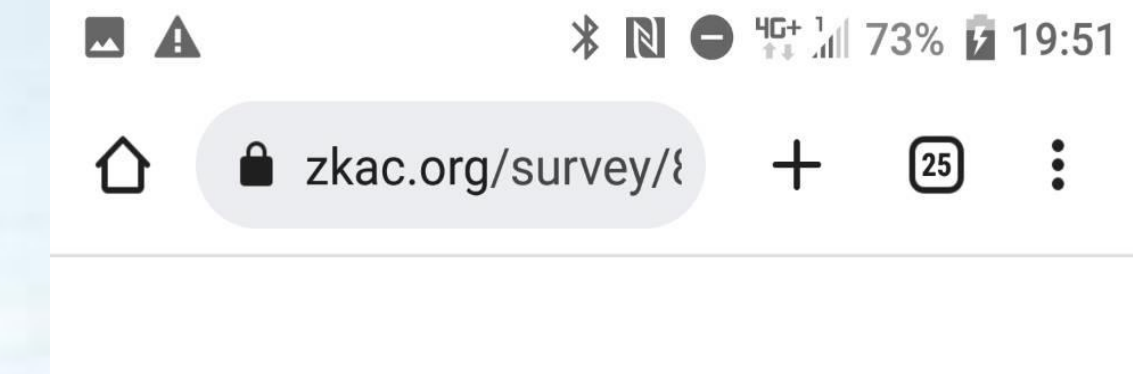

七月靈修回報

## 感謝主!已完成填寫。

如果您願意,您能 審查您的回答

返回我的問券

您獲得 13.0 點數

恭喜~ 我獲得的點數 是13點! 您呢??

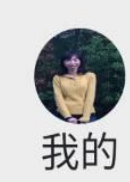

1.點選「查看記錄」 可以檢查自己的回答 2.點選「重新填寫」 可以再次修改

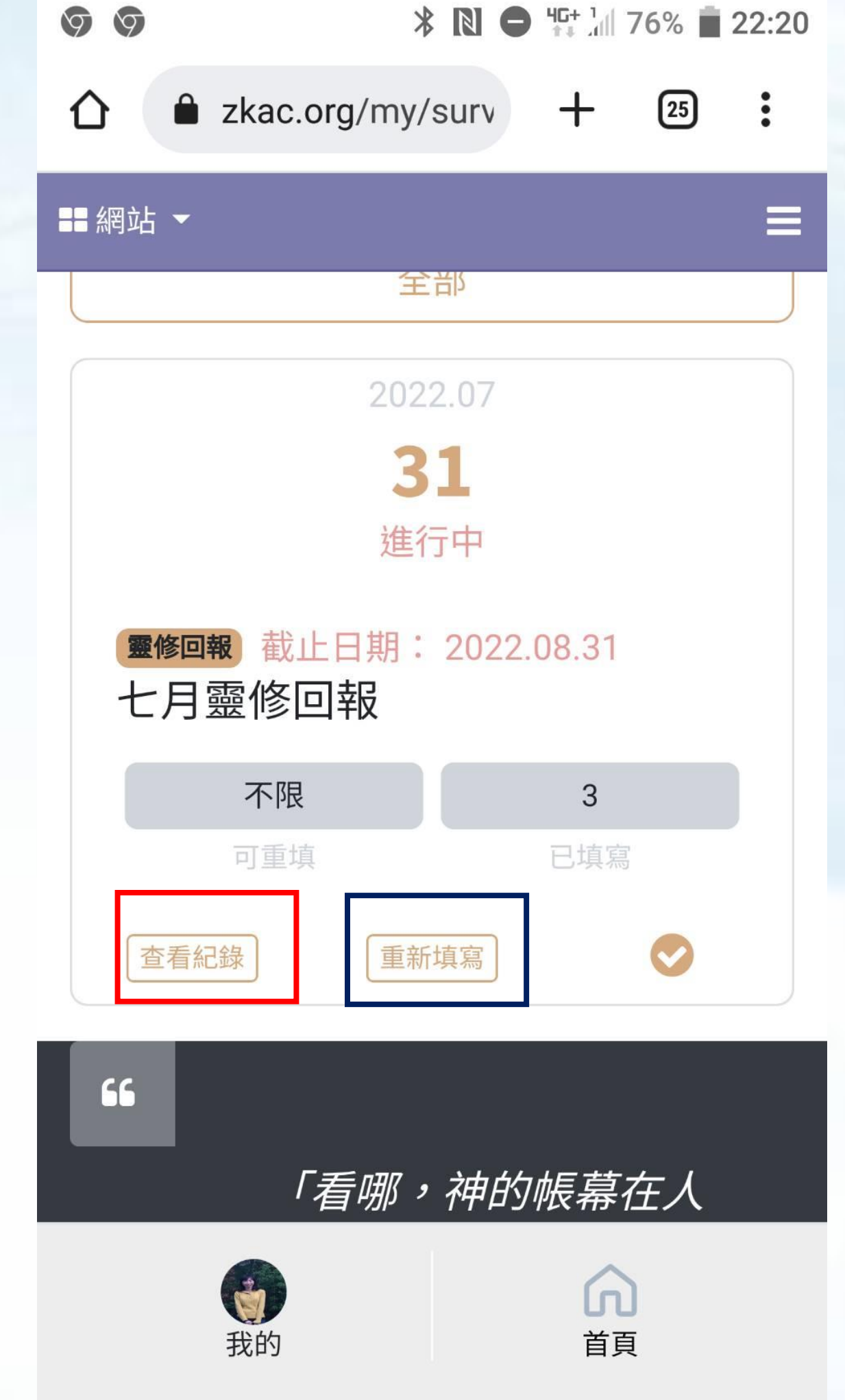